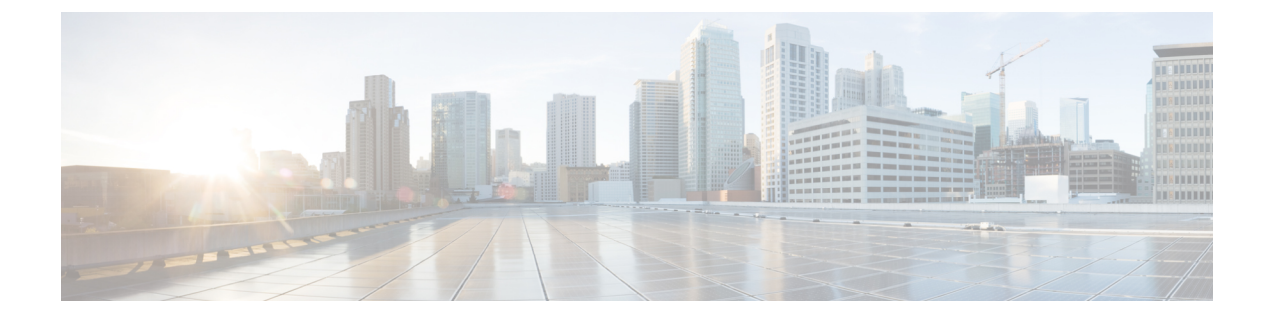

## **Organization Mapping**

This chapter contains the following sections:

• Organization Mapping, on page 1

## **Organization Mapping**

To organize and manage devices via the Plug-In, the administrator needs to map the FindIT Network Manager sites to Kaseya Organizations/Groups. This allows the administrator to manage the devices and perform actions through the single interface of the Kaseya VSA.

Perform the following steps to create a mapping for each site to be managed by the plug-in.

- 1. Select an appropriate Kaseya Organization/Group. This allows network devices to be filtered and searched by organization or group, and Kaseya functions such as Alarms will be associated to the correct Kaseya organization.
- 2. Create (or select an existing) Kaseya Discovery Network. Kaseya Networks are created to associate network devices from Kaseya's own discovery process. This creates an explicit connection between a group of devices known in Kaseya and those known in FindIT Manager.
- 3. Optionally select a Kaseya Agent as a 'probe' and schedule a Kaseya discovery process.
- 4. Click Submit. The FindIT site is now mapped and can be seen in the Mapped tab

Selecting the **Un-map** button, will remove the relationship to the Kaseya objects and place the FindIT site back in the 'Un-mapped' pool.

You may also select **Ignore** to remove the FindIT site from mapping consideration in the future by being placed in the **Ignored** tab. The administrator can return the FindIT Site to the **Un-mapped** pool by clicking **Un-ignore**.

I